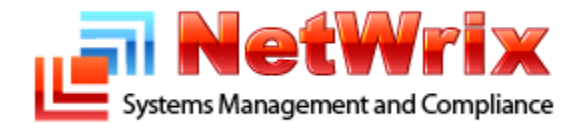

# Subscription to SQL Server Reports

**NetWrix Technical Article** 

# **Table of Contents**

| Applies To                                    | 1 |
|-----------------------------------------------|---|
| Summary                                       | 1 |
| How to Subscribe to SSRS Reports              | 1 |
| Uploading Report Templates to Report Server   | 2 |
| Specifying Credentials to Access Data Sources | 3 |
| Configuring Reporting Services Settings       | 4 |
| Verifying SQL Server Agent Status             | 5 |
| Steps to Complete Subscription                | 6 |
| Additional Information                        | 7 |

#### **Contacting NetWrix Support**

If you have any questions please feel free to contact the <u>NetWrix support team</u>.

NetWrix provides unlimited phone and email support for customers who purchase the commercial version (including evaluation). In addition, on the <u>NetWrix Support Forum</u>, a limited support is provided for customers who use the freeware version.

#### Disclaimer

The information in this publication is furnished for information use only, does not constitute a commitment from NetWrix Corporation of any features or functions discussed and is subject to change without notice. NetWrix Corporation assumes no responsibility or liability for any errors or inaccuracies that may appear in this publication.

NetWrix is a registered trademark of NetWrix Corporation. The NetWrix logo and all other NetWrix product or service names and slogans are registered trademarks or trademarks of NetWrix Corporation. Active Directory is a trademark of Microsoft Corporation. All other trademarks and registered trademarks are property of their respective owners.

© 2011 NetWrix Corporation. All rights reserved. <u>www.netwrix.com</u>

## **Applies To**

This article applies to the following products of NetWrix:

- Active Directory Change Reporter 6.0 and later
- Event Log Manager 3.0 and later
- Exchange Change Reporter 6.0 and later
- File Server Change Reporter 3.2 and later
- Group Policy Change Reporter 6.0 and later
- Network Infrastructure Change Reporter 1.1 and later
- Privileged Account Manager 4.0 and later
- Server Configuration Change Reporter 3.0 and later
- SharePoint Change Reporter 1.5 and later
- SQL Server Change Reporter 2.2 and later
- VMware Change Reporter 3.0 and later

This document applies to Microsoft SQL Server 2005, 2008, 2008 R2. Note that you cannot use procedures described here if your products employ Express editions of Microsoft SQL Server.

## Summary

NetWrix products provide advanced reports on their activities managed with Microsoft SQL Server Reporting Services (hereafter SSRS).

One of the frequent questions reported to technical support is how to configure subscription to those reports. This article explains how to perform this operation.

## How to Subscribe to SSRS Reports

The subscription to SSRS reports includes the following major steps:

- Uploading report templates to Report Server.
- Specifying credentials to access data sources.
- Configuring Reporting Services settings.
- Verifying SQL Server Agent status.
- Some final steps.

### **Uploading Report Templates to Report Server**

To upload report templates to Report Server, perform the following steps:

- 1. Start NetWrix Enterprise Management Console (All Programs > NetWrix > Enterprise Management Console).
- 2. In the console tree, under **Managed Objects**, expand the node with managed objects whose reports you want to upload, select **Advanced Reports**, and then open the **Settings** tab in the details pane:

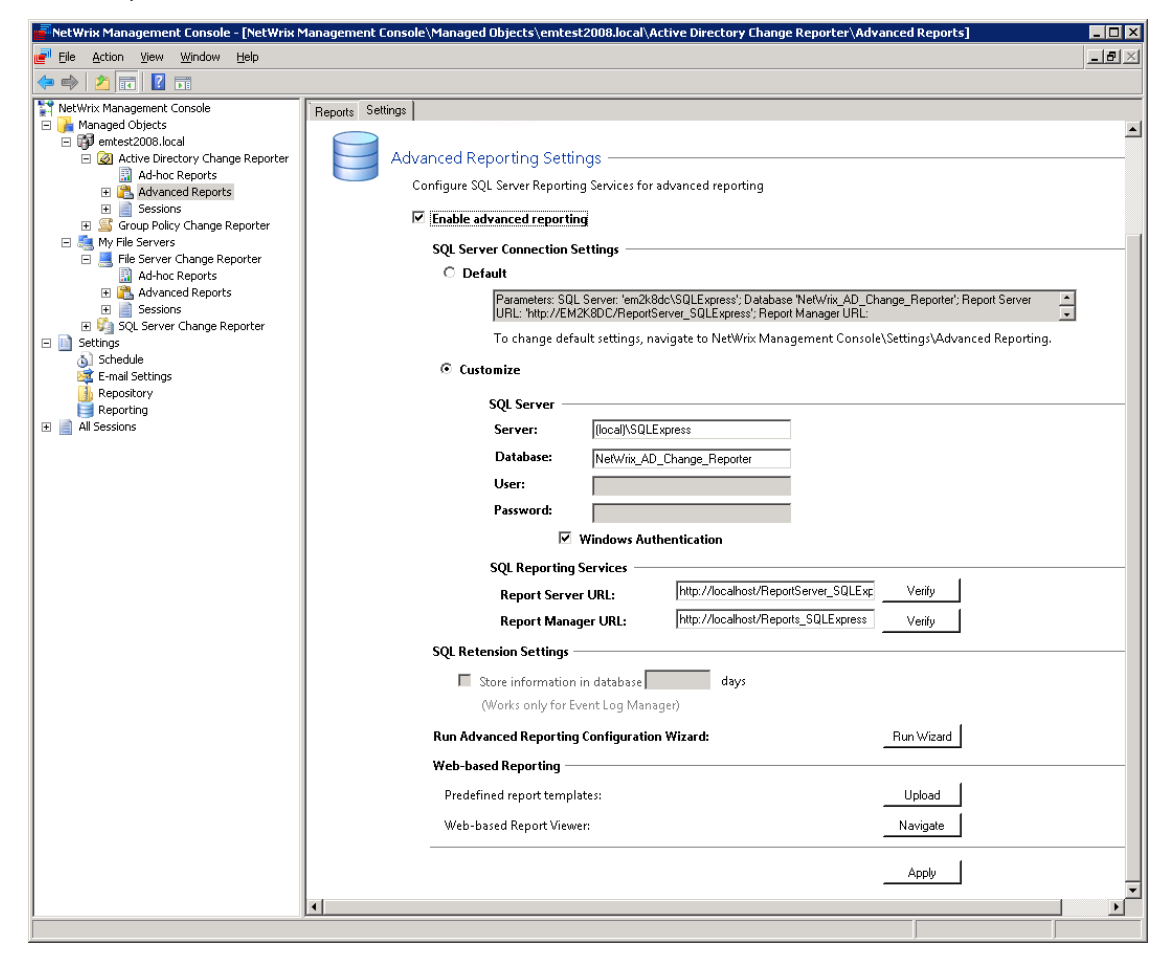

- 3. Under Web-based Reporting, click Upload.
- 4. Repeat Steps 2 to 3 for all types of managed objects of interest.

#### **Specifying Credentials to Access Data Sources**

For successful subscription, you must explicitly specify credentials that Report Server will use to access report data sources.

To specify credentials for accessing data sources, do the following:

- 1. Perform Steps 1 to 2 of the procedure in <u>Uploading Report Templates to Report Server</u>.
- 2. In the detail pane, under **SQL Reporting Services**, click **View** next to **Report Manager URL**. *This opens the SQL Server Reporting Services root folder.*
- 3. Click link to NetWrix product of interest (e. g. Home | Netwrix AD Change Reporter or Home | NetWrix Group Policy Change Reporter), and then click Data Source:

| 🏉 Report N | Manager - Windows Internet                           | Explorer                     |                     |               |                    |                       |                   | _ 🗆 ×              |
|------------|------------------------------------------------------|------------------------------|---------------------|---------------|--------------------|-----------------------|-------------------|--------------------|
| $\bigcirc$ | <ul> <li>Image: http://ed6/Reports/Pages/</li> </ul> | /DataSource.aspx?ItemPath=%/ | 2fNetWrix+File+Serv | ver+Change+Re | eporter%2fData+Sou | rce 💌 🍫 🗙 Liv         | re Search         | <b>₽</b> -         |
| 🚖 🎄        | <i> Report Manager</i>                               |                              | 1                   |               |                    |                       | • 🗟 • 🖶 • 🔂       | Page + 🍥 Tools + » |
|            | SOL Server Reporting 9                               | Services                     |                     |               |                    | Home   My Subs        | scriptions   Site | Settings   Help 🔺  |
| - 🌲        | Home > NetWrix File Se                               | erver Change Reporter :      | >                   |               |                    | Search f              | ior:              | <b>→</b>           |
| · ·        | Data Source                                          |                              |                     |               |                    |                       |                   |                    |
| Propertie  | S Dependent Items Subs                               | <u>criptions</u>             |                     |               |                    |                       |                   |                    |
| Conoral    | Name:                                                | Data Source                  |                     |               |                    |                       |                   |                    |
| Security   | Description:                                         |                              |                     | <b>A</b>      |                    |                       |                   |                    |
|            |                                                      |                              |                     | -             |                    |                       |                   |                    |
|            |                                                      | □ Hide in list view          |                     |               |                    |                       |                   |                    |
|            |                                                      | 🗹 Enable this data so        | urce                |               |                    |                       |                   |                    |
|            | Data Source Type:                                    | Microsoft SQL Server         |                     | •             |                    |                       |                   |                    |
|            | Connection string:                                   | Data Source=ed6;Init         | ial                 | <b>A</b>      |                    |                       |                   |                    |
|            |                                                      | porter;                      | _Server_Chang       | e_ke          |                    |                       |                   |                    |
|            | Connect using:                                       |                              |                     |               |                    |                       |                   |                    |
|            | C Credentials su                                     | upplied by the user runr     | ning the report     |               |                    |                       |                   |                    |
|            | Display the f                                        | following text to prompt     | t user for a use    | er name and   | password:          |                       |                   |                    |
|            | Type or ent                                          | er a user name and pas       | sword to acce       | ss the data   | sour               |                       |                   |                    |
|            | 🗖 Use as W                                           | indows credentials whe       | n connecting t      | to the data s | source             |                       |                   |                    |
|            | Credentials st                                       | tored securely in the re     | port server         |               |                    |                       |                   |                    |
|            | User name:                                           | ED6\Administrator            |                     |               |                    |                       |                   |                    |
|            | Password:                                            | •••••                        |                     |               |                    |                       |                   |                    |
|            | ☑ Use as W                                           | /indows credentials whe      | n connecting t      | o the data s  | source             |                       |                   |                    |
|            | 🗆 Imperson                                           | ate the authenticated (      | user after a co     | nnection has  | s been made to     | the data source       | 9                 |                    |
|            | C Windows inte                                       | grated security              |                     |               |                    |                       |                   |                    |
|            | C Credentials a                                      | re not required              |                     |               |                    |                       |                   |                    |
|            | Apply Move                                           | Generate Model               | Delete              |               |                    |                       |                   | -                  |
|            |                                                      |                              |                     |               |                    | Trusted sites   Prote | cted Mode: Off    | 🔍 100% 🔻 🏑         |

- 4. On this page, do the following and click Apply:
  - Select Credentials stored securely in the report server.
  - Select the Use as Windows credentials ... check box.
  - In **User name** and **Password**, type user name and password used to access data source.

You must specify those credentials each time after you uploaded report templates to Report Server (see <u>Uploading Report Templates to Report Server</u>).

#### **Configuring Reporting Services Settings**

You must specify Simple Mail Transport Protocol (SMTP) settings that enable report server e-mail delivery.

To specify those settings, start Reporting Services Configuration Manager (e.g. for Microsoft SQL Server 2008, use the following startup shortcut: All Programs > Microsoft SQL Server 2008 > Configuration Tools > Reporting Services Configuration Manager):

| Reporting Services Configuration Mana     | ager: ED6\MSSQLSERVER .                                                                                                   |  |  |  |  |
|-------------------------------------------|----------------------------------------------------------------------------------------------------|--|--|--|--|
| Microsoft SQL Server 2008 Reporting Servi | ices                                                                                                    |  |  |  |  |
| Reporting Services Config                 | guration Manager                                                                                                    |  |  |  |  |
|                                           |                                                                                                    |  |  |  |  |
| 말 Connect                                 | E-mail Settings                                                                                                    |  |  |  |  |
| ED6\MSSQLSERVER                           |                                                                                                    |  |  |  |  |
| service Account                           | Io use report server e-mail, specify an existing SMIP server and an e-mail account that can send e-mail from that server. |  |  |  |  |
| 🧀 Web Service URL                         | SMTP Settings                                                                                                    |  |  |  |  |
| 🗍 Database                                | To edit, change the fields and click the Apply button.                                                                    |  |  |  |  |
| 🎯 Report Manager URL                      | Sender Address: reportadmin@mail.mycompany.com                                                                            |  |  |  |  |
| 🚖 E-mail Settings                         | Current SMTP Delivery Method: Use SMTP server                                                                             |  |  |  |  |
| Execution Account                         | SMTP Server: smtp.maul.mycompany.com                                                                                      |  |  |  |  |
|                                           |                                                                                                    |  |  |  |  |
| R Encryption Keys                         | Results                                                                                                    |  |  |  |  |
| 📇 Scale-out Deployment                    | Apply Sender E-Mail Settings                                                                                              |  |  |  |  |
|                                           | Your configuration has been updated with your new e-mail information.                                                     |  |  |  |  |
|                                           |                                                                                                    |  |  |  |  |
|                                           |                                                                                                    |  |  |  |  |
|                                           |                                                                                                    |  |  |  |  |
| 0                                         | <u>Apply</u>                                                                                                    |  |  |  |  |

In this window, perform the following steps:

- 1. Click E-mail Settings.
- 2. In **Sender Address**, type the e-mail address to use in the *From:* field of generated e-mail. You must specify a user account that has permission to send mail from the SMTP server.
- 3. In **SMTP Server**, type the SMTP server name or gateway to use. You can use a local server or any SMTP server on your network.
- 4. For changes to take effect, click **Apply**.

## Verifying SQL Server Agent Status

For subscription to work properly, ensure that SQL Server Agent is running and properly configured.

To verify the status of this service, do the following:

1. Open Services in Administrative tools:

| Q Services            |                                        |                                         |         |              |                 |          |
|-----------------------|----------------------------------------|-----------------------------------------|---------|--------------|-----------------|----------|
| Eile Action View Help |                                        |                                         |         |              |                 |          |
|                       |                                        |                                         |         |              |                 |          |
| Services (Local)      | Name 🔺                                 | Description                             | Status  | Startup Type | Log On As       |          |
|                       | SQL Active Directory Helper Service    | Enables integration with Active Direct  |         | Disabled     | Network Service |          |
|                       | SQL Full-text Filter Daemon Launcher ( | Service to launch full-text filter daem | Started | Manual       | Local Service   |          |
|                       | SQL Server (MSSQLSERVER)               | Provides storage, processing and co     | Started | Automatic    | Network Service |          |
|                       | Q SQL Server Agent (MSSQLSERVER)       | Executes jobs, monitors SQL Server,     | Started | Automatic    | Network Service |          |
|                       | SQL Server Analysis Services (MSSQLS   | Supplies online analytical processing ( | Started | Automatic    | Network Service |          |
|                       | SQL Server Browser                     | Provides SQL Server connection infor    | Started | Automatic    | Local Service   |          |
|                       | SQL Server Integration Services 10.0   | Provides management support for SS      | Started | Automatic    | Network Service |          |
|                       | SQL Server Reporting Services (MSSQL   | Manages, executes, renders, schedu      | Started | Automatic    | Network Service |          |
|                       | SQL Server VSS Writer                  | Provides the interface to backup/rest   | Started | Automatic    | Local System    |          |
|                       | SSDP Discovery                         | Discovers networked devices and ser     |         | Disabled     | Local Service   |          |
|                       | Superfetch                             | Maintains and improves system perfo     |         | Disabled     | Local System    | <b>T</b> |
|                       | 1                                      | •                                       |         |              |                 |          |
| I                     | Extended & Standard                    |                                         |         |              |                 |          |
|                       |                                        |                                         |         |              |                 |          |

2. Ensure that for SQL Server Agent, the Status column displays *Started* and Startup Type is set to *Automatic*.

### **Steps to Complete Subscription**

To complete subscription procedure, reopen Report Manager (see Steps 1 to 2 of the procedure in <u>Specifying Credentials to Access Data Sources</u> earlier in this paper), and then complete the following steps:

1. On the **Contents** tab, click report to which you want to subscribe (such as NetWrix File Server Change Reporter > Successful Modifications > All File Server Changes in this screenshot):

| 🖉 Report Manager - Windows Internet Explorer                                                                                                    |                                                                                                    |                                 |  |
|----------------------------------------------------------------------------------------------------|----------------------------------------------------------------------------------------------------|---------------------------------|--|
| COO - Imports/Pages/Folder.aspx?ItemPath=%2fNetWrix+File+S                                                                                                    | Server+Change+Reporter%2f5 🔽 🍫 🗙 Live Search                                                                                                    | <b>₽</b> -                      |  |
| 😪 🍲 🌈 Report Manager                                                                                                    | 🟠 🔹 🔜 🔹 🔂 🖉 🗛                                                                                                    | e 🕶 🎯 T <u>o</u> ols 🕶 »        |  |
| SQL Server Reporting Services<br>Home > NetWrix File Server Change Reporter ><br>Successful Modifications<br>Contents Properties                                                                                                    | <u>Home   My Subscriptions   Site Se</u><br>Search for:                                                                                                    | :tings   Help ▲                 |  |
| 📫 New Folder 🛯 🏘 New Data Source 🔓 Upload File  🔞 Repo                                                                                                    | ort Builder 🔛 🔛                                                                                                    | now Details                     |  |
| <ul> <li>All File Server Changes<br/>Shows all created, deleted, and modified files, folders,<br/>shares, and permissions.</li> <li>All File Server Changes by Date<br/>Shows all created, deleted, and modified files, folders,<br/>shares, and permissions, grouped by modification date. This<br/>report is very useful for compliance audits to show that all<br/>data modifications are traceable and auditable.</li> <li>All File Server Changes by Server<br/>Change all end deleted, and modified files, folders,</li> </ul> | <ul> <li>Files and Folders Deleted<br/>Lists all file server changes where the action is "Re<br/>grouped according to the specified filter.</li> <li>Files and Folders Moving<br/>Shows all moved files and folders for a specified pe<br/>time.</li> <li>Files and Folders Renaming<br/>Shows all renamed files and folders for a specified<br/>time.</li> </ul> | moved",<br>riod of<br>period of |  |
| <ul> <li>Shows all created, deleted, and modified files, folders, shares, and permissions, grouped by file server name.</li> <li>All File Server Changes by Type Lists all file server changes grouped by object type according to specified filter.</li> <li>All File Server Changes by User Shows all created, deleted, and modified files, folders, Shows all created, veleted, with the server of the server deleted.</li> </ul>                                                                                                 | <ul> <li>Files Folders and Shares Modified</li> <li>Shows who changed what files, folders and shares, and<br/>when, including permission changes. You can restore modified<br/>files to their previous versions if file versioning is enabled in<br/>program options.</li> <li>Folder Changes<br/>Shows folder changes.</li> </ul>                                |                                 |  |
| changes, and permissions, grouped by user fame who made                                                                                                    | Permission Changes                                                                                                    | ▼<br>€ 100% ▼                   |  |

2. On the page that opens, click **New Subscription**. *This opens the New Subscription page:* 

| Report Deli                       | very Options                                          |  |  |  |  |
|-----------------------------------|-------------------------------------------------------|--|--|--|--|
| Specify opti                      | ons for report delivery.                              |  |  |  |  |
| Delivered by                      | E-Mail                                                |  |  |  |  |
| To:                               | helpdesk@mail.mycompany.com                           |  |  |  |  |
| Cc:                               |                                                       |  |  |  |  |
| Bcc:                              |                                                       |  |  |  |  |
|                                   | (Use (;) to separate multiple e-mail addresses.)      |  |  |  |  |
| Reply-To:                         |                                                       |  |  |  |  |
| Subject:                          | @ReportName was executed at @ExecutionTime            |  |  |  |  |
|                                   | Include Report Render Format: MHTML (web archive)     |  |  |  |  |
|                                   | Include Link                                          |  |  |  |  |
| Priority:<br>Commont:             | Normal                                                |  |  |  |  |
| comment.                          |                                                       |  |  |  |  |
|                                   | ×                                                     |  |  |  |  |
| Subscription                      | Processing Ontions                                    |  |  |  |  |
|                                   |                                                       |  |  |  |  |
| Specify optic                     | ins for subscription processing.                      |  |  |  |  |
| Run the subs                      | cription:                                             |  |  |  |  |
| When the                          | scheduled report run is complete, Select Schedule     |  |  |  |  |
| At 8:00 A                         | M every Mon <u>of every week, starting 3/10</u> /2011 |  |  |  |  |
| On a shar                         | ed schedule: Select a shared schedule 💌               |  |  |  |  |
| Depert Days                       |                                                       |  |  |  |  |
| Snecify the r                     | meter values                                          |  |  |  |  |
| Erom:                             |                                                       |  |  |  |  |
| 3/9/2011                          | Prom:                                                 |  |  |  |  |
| -                                 |                                                       |  |  |  |  |
| 2/10/201                          |                                                       |  |  |  |  |
| 5/10/2011 0.50.17 AM BIOSE DETAUL |                                                       |  |  |  |  |
| Who Changed (Domain\User):        |                                                       |  |  |  |  |
| 1%                                |                                                       |  |  |  |  |
| Sort By:                          |                                                       |  |  |  |  |
| Where                             | L Use Default                                         |  |  |  |  |
| UNC Path:                         |                                                       |  |  |  |  |
| % Use Default                     |                                                       |  |  |  |  |
| Server Name:                      |                                                       |  |  |  |  |
| ed6                               | 💌 🗹 Use Default                                       |  |  |  |  |
|                                   |                                                       |  |  |  |  |

- 3. On the **New Subscription** page, under **Report Delivery Options**, ensure that **Delivered by** is set to **E-Mail**, and in **To**, specify the address of the report recipient.
- Configure appropriate settings under Report Processing Options and Report Parameter Values — for more information about those settings, see "New Subscription / Edit Subscription Page" in Reporting Services - Report Manager Help.
- 5. For changes to take effect, click **OK**.

## **Additional Information**

Last updated: March 21, 2011

For more information, refer to Microsoft SQL Server Reporting Services documentation.